# Guía rápida para conectarse a una sesión Webex

# Paso 1.

- Primeramente, recibirá una invitación por correo electrónico que se ubicará en su calendario para indicar la fecha hora de la invitación
- Como se observa en la siguiente imagen al abrir el correo electrónico se observa un vinculo para acceder a la sesión Webex con el nombre Join Webex Meeting

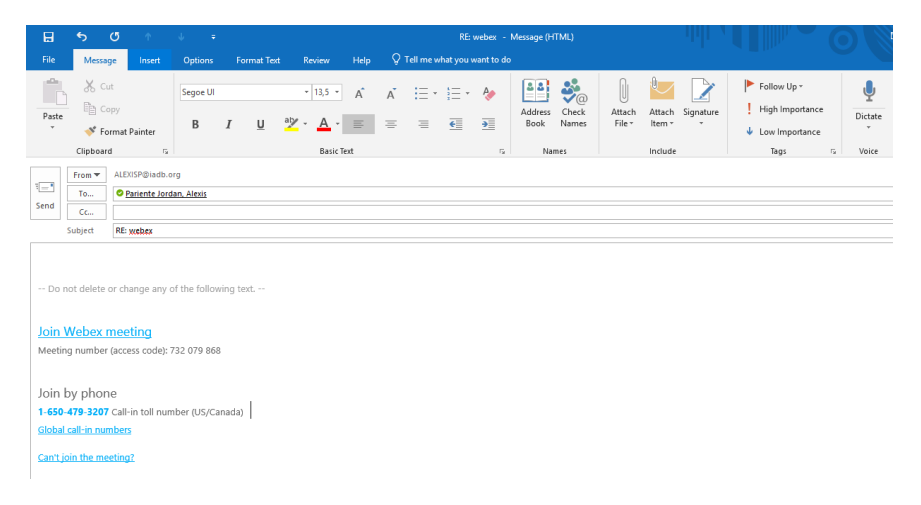

#### Paso 2.

- Luego de presionar el vínculo, el sistema abrirá un navegador en internet a la pagina web de Webex donde podrá ver el título de la reunión y el sistema le pedirá ingresar un nombre con el cual será identificado en la video conferencia, asimismo puede ingresar un correo electrónico de manera opcional.
- Finalmente presione el botón Join como se observa en la siguiente figura

| $\leftrightarrow$ $\rightarrow$ C $\$ https://iadb.webex.com/mw3300/mywebex/default.do | o?service=1&main_url=%2Fmc3300%2Fe.do%3Fsiteurl%3Diadb%26AT%3DMI%26EventID%3                    |
|----------------------------------------------------------------------------------------|-------------------------------------------------------------------------------------------------|
|                                                                                        |                                                                                                 |
| <b>^</b>                                                                               |                                                                                                 |
| weebx                                                                                  |                                                                                                 |
| Monday, October 8, 2018                                                                | 9:00 am Eastern Daylight Time (GMT-04:00)   1 hour   🔶 Started                                  |
| Host: Alexis Pariente Jord                                                             | dan Add to my calendar                                                                          |
| More information                                                                       |                                                                                                 |
| Your name:                                                                             | Juan Perez                                                                                      |
| Email address:                                                                         | juanperez1@gmail.com (Optional)                                                                 |
|                                                                                        | Remember me                                                                                     |
|                                                                                        | Join Join by browser NEW!                                                                       |
| If                                                                                     | you are the host, start your meeting.                                                           |
| By                                                                                     | ioining this meeting, you are accepting the Cisco Webex Terms of Service and Privacy Statement. |

# Paso 3.

- Una vez presionado el botón **Join** el sistema cargara la video conferencia durante pocos minutos en el que vera el porcentaje en medio de la pantalla.
- Una vez finalizado estará conectado a la reunión. Sin embargo, deberá confirmar el micrófono, cámara y parlantes en el sistema como se observa a continuación.
- Elija las opciones correspondientes a su computador y presión el botón **Connect Audio and Video.**
- Una vez realizado este paso ya estará correctamente conectado a la video conferencia Webex

|                 | ${\rm S}_{\rm CD}$ Select Audio Connection | G Select Video Connection                       |  |
|-----------------|--------------------------------------------|-------------------------------------------------|--|
| C               | all Using Computer 🗸 🗸                     | Integrated Webcam $\sim$                        |  |
| $\triangleleft$ | Altavoces / Auriculares (Realt $\vee$      |                                                 |  |
| Q               | Varios micrófonos (Realtek A 🗸             |                                                 |  |
|                 | More options                               |                                                 |  |
|                 |                                            | Your video is not showing in the meeting yet. 🖸 |  |
|                 |                                            |                                                 |  |
|                 |                                            |                                                 |  |
|                 | Connect Aug                                | dio and Video                                   |  |
|                 |                                            |                                                 |  |
|                 |                                            |                                                 |  |

### Paso Adicional N.1

- Cuando este conectado a la video conferencia recuerde que es **de suma importancia** poner el micrófono de su computadora en silencio ya que si no lo hace producirá eco y ruido para el resto de los participantes de la video conferencia.
- Para poner silencio a su micrófono presione el botón con el símbolo de micrófono como se observa en la figura.

Símbolo de micrófono en plomo significa que el micrófono este encendido Símbolo de micrófono en rojo significa que el micrófono está en silencio

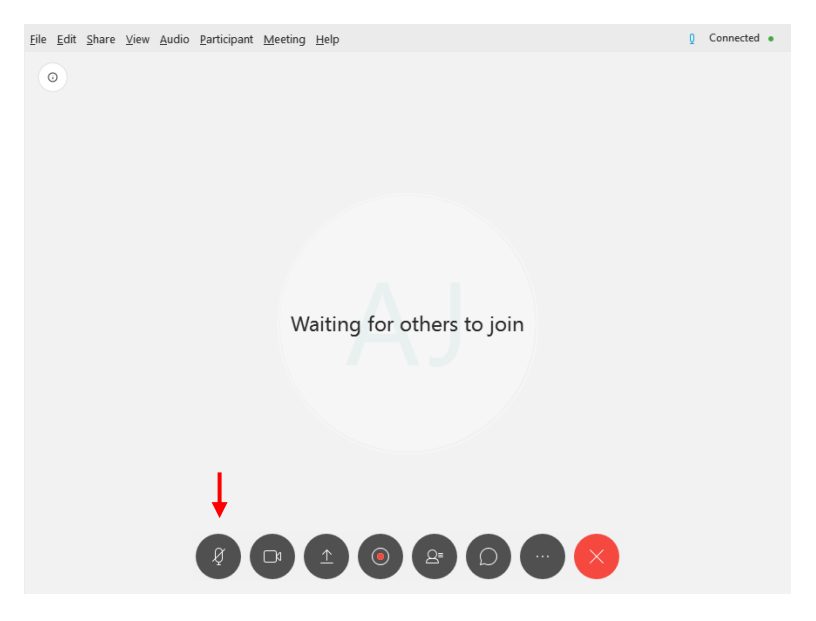

### **Paso Adicional N.2**

En caso de que tenga problemas con el sonido o micrófono durante la video conferencia, puede realizar los siguientes pasos para verificar la configuración.

• Paso 1. En la parte superior izquierda de la pantalla Seleccione la opción **Audio**, seguidamente la opción **Computer Audio Settings** como se observa en la pantalla siguiente

| O                                                                                                    | Cisco Webex Meetings             | _ = ×         |
|----------------------------------------------------------------------------------------------------|----------------------------------|---------------|
| Elle Edit Share View dinos Participant Meeting Help<br>Audio Connection<br><u>Computer Audio Settings.</u> | Qa Alexis Pariente Jordan (Host) | U Connectes • |
|                                                                                                    | AJ                               |               |

- Paso 2. Una vez seleccionado, el sistema le desplegará una pequeña ventana con las opciones de parlantes y micrófono. En la opción de parlantes, observe en la figura siguiente donde dice Altavoces y una pequeña flecha hacia abajo donde podrá cambiar a otro dispositivo de audio. Seguidamente presione el botón Test con el cual deberá escuchar un sonido de prueba en los parlantes de su computadora. Asegúrese de oír el sonido y ajustar la barra de volumen disponible hasta el nivel deseado.
- El ajuste de micrófono es similar al de sonido en el cual puede seleccionar un dispositivo diferente, seguidamente, para realizar una prueba puede hablar cerca del micrófono de su computadora y debe ver como las pequeñas barras verticales se tornan de color azul indicando niveles de sonido.
- Una vez que se asegure de que las pruebas mencionadas funcionan correctamente, presione el botón azul **OK** para poder efectuar los ajustes realizados

| <                 | Computer Audio Settings ×      |
|-------------------|--------------------------------|
| $\triangleleft$ » | Altavoces / Auric 🗸 🛛 Test     |
| <u> </u>          | 0                              |
| Q                 | Varios micrófonos (Realtek , ∨ |
| 1                 | 0                              |
| $\checkmark$      | Automatically adjust volume    |
|                   | ОК                             |